附件 1

## "一网通办" 总门户操作指南

1. 登录"一网通办"总门户(http://zwdt.sh.gov.cn)【新用 户须先注册,老用户须登录账户】;在首页下图位置找到"在线开具 证明"按钮,点击进入;(若在此栏中没有找到"在线开具证明"按 钮,请点击此栏右侧箭头符号换页再查找)

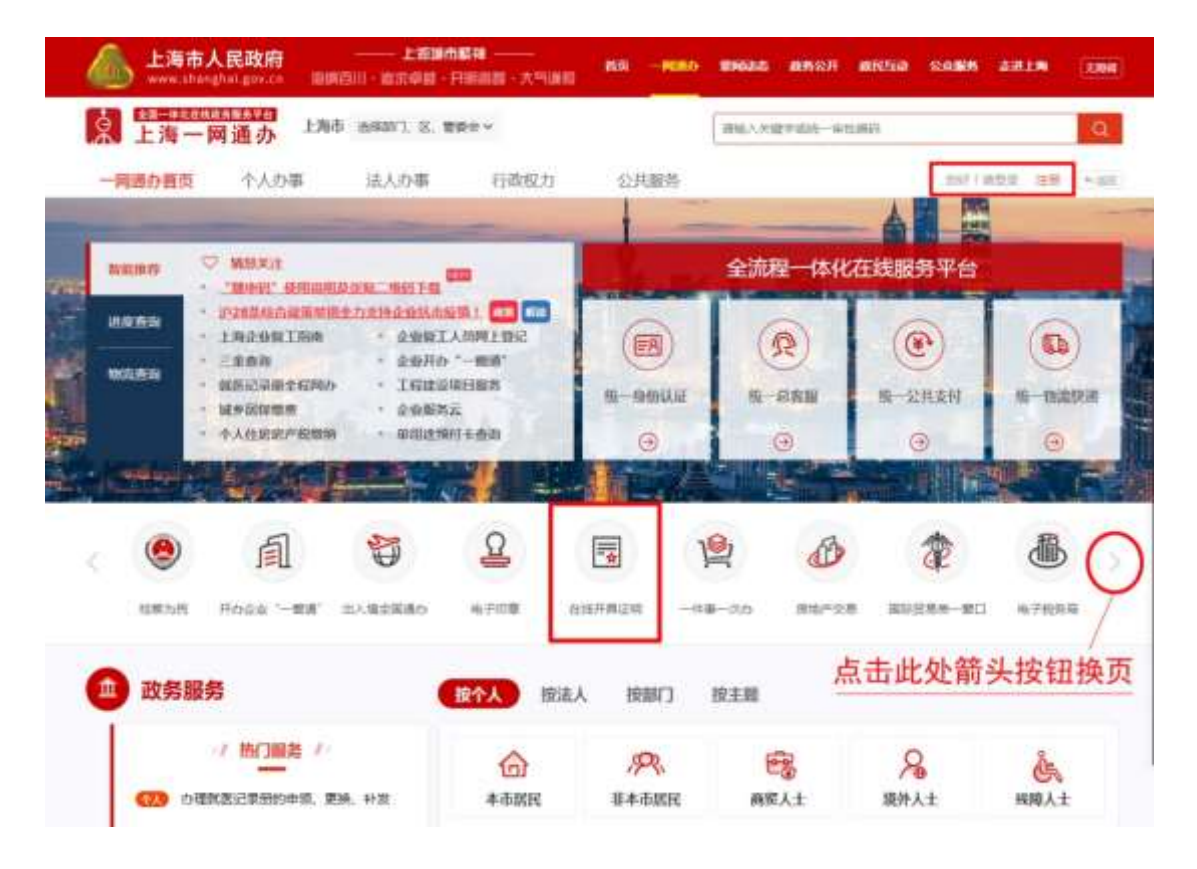

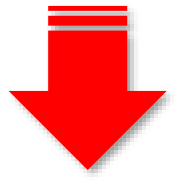

2. 进入到"在线开具证明"界面后,先在机构一栏中点选"市教委",然后在下拉菜单中点选"上海市教育考试院部分考试申请办理成绩证明";

| 111 435 77 兵 111 明<br>不用後度遊送職,不用奮口<br>現在,这些証明是不出合就 | 暗悲似。<br>能在续开电( | 0.00                                     | →  →   →  →   →  →   →  →   →  →   →  →   →  →   →  →   →  →   →  →   →  →   →  →   →  →   →  →   →  →   →  →   →  →   →  →   →  →   →  →   →  →   →  →   →  →   →  →   →  →   →  →   →  →   →  →   →  →   →  →   →  →   →  →   →  →   →  →   →  →   →  →   →  →   →  →   →  →   →  →   →  →   →  →   →  →   →  →   →  →   →  →   →  →   →  →   →  →   →  →   →  →   →  →   →  →   →  →   →  →   →  →   →  →   →  →   →  →   →  →   →  →   →  →   →  →   →  →   →  →   →  →   →  →   →  →   →  →   →  →   →  →   →  →   →  →   →  →   →  →   →  →   →  →   →  →   →  →   →  →   →  →   →  →   →  →   →  →   →  →   →  →   →  →   →  →   →  →   →  →   →  →   →  →   →  →   →  →   →  →   →  →   →  →   →  →   →  →   →  →   →  →   →  →   →  →   →  →   →  →   →  →   →  →   →  →   →  →   →  →   →  →   →   →  →   →  →   →  →   →   →  →   →  →   →  →   →  →   →  →   →  →   →  →   →  →   →  →   →  →   →  →   →  →   →  →   →  →   →  →   →  →   →  →   →  →   →  →   →   →   →   →   →   →   →   →   →   →   →   →   →   →   → < | -            | 0 VP                   |               |
|----------------------------------------------------|----------------|------------------------------------------|----------------------------------------------------------------------------------------------------|--------------|------------------------|---------------|
|                                                    |                |                                          |                                                                                                    | 4            | *                      |               |
| 我要开户给证明                                            |                | 现要开税收完税和                                 | 正明                                                                                                    | NWEL         | 地入场记录                  |               |
| 210+10                                             |                | 20000008                                 |                                                                                                    |              | 224420                 |               |
| <u>xmm</u><br>我要开证明                                |                | 200mg                                    |                                                                                                    |              | 25440                  |               |
| (1996)     我要开证明     金商 市面穿周 市住房城乡建设管理家            | 1 市公安開         | の日本の日本の日本の日本の日本の日本の日本の日本の日本の日本の日本の日本の日本の | 市積累減                                                                                                    | 772±005      | <b>四中四</b><br>市校委      |               |
|                                                    |                | の日本の                                     | 市税条件 市地工程                                                                                                    | 7012-808-8   | 市較委                    |               |
|                                                    | 1<br>市公室間<br>Q | の日本の                                     | 市税条件 市档案项<br>上海市教育委员会                                                                                                    | 0<br>0111885 | 220423<br>市設変<br>で人 立即 | (7)B <u>R</u> |

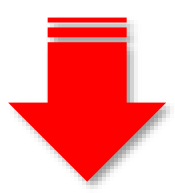

 仔细阅读办理须知,然后点击下方的"开始办理"按钮,然 后完成扫码人脸认证;

|                                                                         | 上海市                                    | 被育考试院部                                | 分考试申请办法                                 | 運成績证明                                                |              |  |
|-------------------------------------------------------------------------|----------------------------------------|---------------------------------------|-----------------------------------------|------------------------------------------------------|--------------|--|
|                                                                         |                                        | 式                                     | 建市内                                     |                                                      |              |  |
| (一) 思闭在网上                                                               | 由语白珊瑚语语的                               | 专业项目及对由语号                             | d2 :                                    |                                                      |              |  |
| 1.上海中普通商标                                                               | (1019年8                                | 8)                                    |                                         |                                                      |              |  |
| 2. 上海市普通周期                                                              | 学校秋季统一考试(                              | 2019年)                                |                                         |                                                      |              |  |
| 1. 上海州普通高站                                                              | 00000-99237                            | 位学业生后主的一乡                             | (北市社(2019年)                             |                                                      |              |  |
| 4. 上海市新道周中                                                              | 呼应水干考试(201                             | 0年超 )                                 |                                         |                                                      |              |  |
| 5、上海市中華职业                                                               | 学校学生学业水平计                              | 的公共接续建程专行                             | (2018年級)                                |                                                      |              |  |
| 6. 全国成人海等9                                                              | 松招生统一考试(2)                             | 218年起)                                |                                         |                                                      |              |  |
| 7、上海市范等学校                                                               | 計算机編集者式(2)                             | 118年4日)                               |                                         |                                                      |              |  |
| 4.上海市航中地国                                                               | 第一字章考试 (201                            | 9年)                                   |                                         |                                                      |              |  |
| 注:目前印申请言                                                                | 据智慧以上的思考试                              | . H根据生命情况的                            | 大雨噴西圓。                                  |                                                      |              |  |
| <ul> <li>(二) 將思暫时元</li> <li>育考試問題侍大庁</li> <li>www.shroeea.ed</li> </ul> | 法通过同上申请の理<br>(栃浦区回産路465<br>w.cn)庭賞「信思公 | 、青于細胞二下年1<br>号) 記時の現、風休<br>F* 相目下的《上海 | 1:30—16:00、毎席<br>力理改知者登山"」<br>市政局を広照申请F | 近上年9400-11:00(當定幣保回)<br>上漸招考熱調、闷盐(同址)<br>5.建成感道朝夜啦》。 | h外) 三上海市線    |  |
| (三) 常約成時记<br>竹欖日時外 ) 軍上                                                 | 明信意始率展示点,<br>海市教育专信院接待                 | 莆忠仔母低对,石制<br>大厅着向。                    | ◎府,可于每用二                                | 下午13:30—16:00、毎週五上午                                  | 600-11:00(圖定 |  |
| (四)但前時上市<br>力(下朝打印時他                                                    | 谱的成绩证明可下面<br>用彩色打印机)。                  | FTED - FTEDMORDADH                    | ③明約#2章,与                                | 上海市市常考试现出最高级新闻的                                      | 经利益有同意改      |  |
|                                                                         |                                        |                                       |                                         |                                                      |              |  |

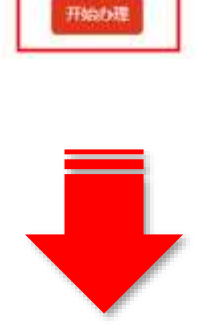

4. 进入"上海市教育考试院成绩证明打印系统"界面,点选相应信息,即可办理。

| 調査目・協定の語・日期調整・   | 大門道部                     | -                                                   | -Miller                                             | RMAR           | 截形公开     | RECTION   | SAME          | 10101110   |       |
|------------------|--------------------------|-----------------------------------------------------|-----------------------------------------------------|----------------|----------|-----------|---------------|------------|-------|
|                  |                          |                                                     |                                                     |                |          | q         | 1.01          | 35         | 4.000 |
| 上海市              | 教育考试)                    | 院成绩                                                 | 证明打印                                                | 系统             |          |           |               |            |       |
|                  |                          |                                                     |                                                     |                |          |           |               |            |       |
|                  |                          |                                                     | • 12                                                | es 4048 :      |          |           |               |            |       |
| weit , weit      |                          |                                                     |                                                     | 1試年間:          | 1963     | HT CHIEFE |               |            |       |
|                  |                          | 1                                                   | mil                                                 |                |          |           |               |            |       |
|                  |                          |                                                     |                                                     |                |          |           |               |            |       |
|                  |                          |                                                     |                                                     |                |          |           |               |            |       |
| 1800AR201 842:AR | -2003 m                  |                                                     | 00000 18 9.                                         | Mail 1 2211111 | 1 102240 | Ware      |               |            |       |
| . Obera exert a  | PURCH I                  |                                                     | 15445 m)<br>12941                                   | retion ( SA )  |          |           | 9 TAU<br>1917 | 18.<br>-C- |       |
|                  | 上海市<br>2003年 - 1925年<br> | 上海市数百考试)<br>・<br>********************************** | 上海市牧育考试院成绩<br>(************************************ |                |          |           |               |            |       |